# View your SQL Server alerts

The Alerts tab of the single instance dashboard displays a color-coded alerts timeline view and an active alerts panel for the selected instance.

## Color-coded alerts timeline view

The color-coded alerts timeline view allows you to easily identify the highest alert for your monitored SQL Server instance and the highest alert for a specific category. Each color in the alert timeline represents a different alert type. See the following table for more details:

| Alert type | Color  | Meaning                                  |
|------------|--------|------------------------------------------|
| ОК         | Green  | The alert is in an acceptable threshold. |
| Warning    | Yellow | The alert reaches a Warning threshold.   |
| Critical   | Red    | The alert reaches a Critical threshold.  |

Filter your alert results in the Alerts tab by specifying a timeframe or by selecting default timeframes of 8 hours, 1 day, 5 days, or 4 weeks. Click image to display it in full-sized view.

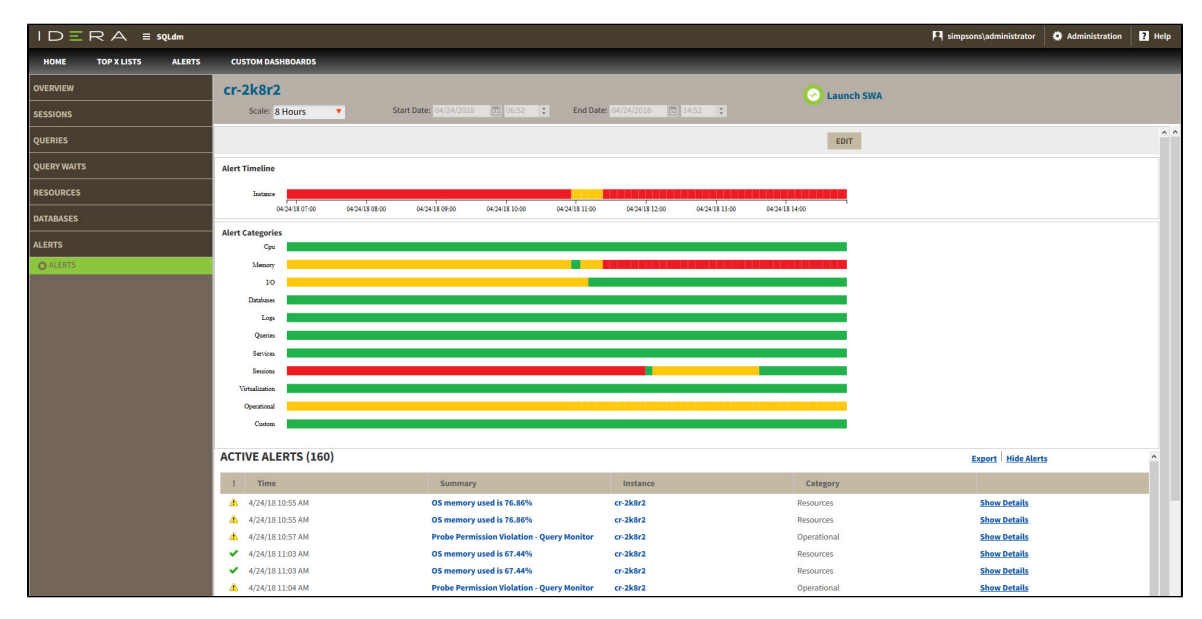

You can also filter your alert results by alert category or categories' order. Click **Edit** to order and select the categories you want to display in the Alerts timeline view.

| $I \square \equiv R \land \equiv soldm$ R iderainfodev/wherm |                                                                                                    |               | tration <b>?</b> Help                      |
|--------------------------------------------------------------|----------------------------------------------------------------------------------------------------|---------------|--------------------------------------------|
| HOME TOP X LISTS                                             | ALERTS CUSTOM DASHBOARDS                                                                                            |               |                                            |
| OVERVIEW                                                     | 10.31.193.146\SQL2014                                                                                               |               |                                            |
| SESSIONS                                                     | Scale: 8 Hours Start Date: 05/03/2018 🛱 06:00 🗘 End Date: 05/03/2018 🛱 14:00 🗘                                      |               |                                            |
| QUERIES                                                      |                                                                                                    | Order Visible | e Category                                 |
| QUERY WAITS                                                  | Alert Timeline                                                                                                    | 1             | 🛛 Сри                                      |
| RESOURCES                                                    |                                                                                                    | 2             | Memory                                     |
| DATABASES                                                    | 05/03/18/06/00 05/03/18/07/00 05/03/18/08/00 05/03/18/09/00 05/03/18/10/00 05/03/18/10/00 05/03/18/12/00 05/03/18/1 | 4             | <ul> <li>I/O</li> <li>Databases</li> </ul> |
| ALERTS                                                       | Alert Categories<br>Cpu                                                                                             | 5             | ✓ Logs                                     |
| O ALERTS                                                     | Memory                                                                                                    | 6             | Queries                                    |
|                                                              | 10                                                                                                    | 7             | Services                                   |
|                                                              | Databases                                                                                                    | 8             | Sessions                                   |
|                                                              | Logs                                                                                                    | 9             | Virtualization                             |
|                                                              | Queries                                                                                                    | 10            | Operational                                |
|                                                              | Services                                                                                                    | 11            | Custom                                     |
|                                                              | Sessions                                                                                                    |               |                                            |
|                                                              |                                                                                                    | Save          | Cancel                                     |
|                                                              | Chathan                                                                                                    |               |                                            |
|                                                              |                                                                                                    |               |                                            |

## Active alerts panel

The Alerts tab also lists all the active alerts of your monitored SQL Server instance over a period of time. The active alerts panel provides the following information:

## Alert type

Shows alert type icon: 💙 for OK alerts, Å for Warning alerts, and 🚨 for Critical alerts.

#### Time

Indicates date and time of alert inception.

## Summary

Displays alert description.

#### Instance

Displays the name of the monitored SQL Server instance.

## Category

Indicates alert category.

## **Additional options**

In the Active alerts panel of the single instance dashboard, you can select the following additional options:

## Show alert details

View additional information on a specific active alert by clicking Show Details.

## Export

Export your alerts information in PDF, XLS, and XML.

## **Show/Hide Alerts**

Choose to show or hide active alerts.

IDERA | Products | Purchase | Support | Community | Resources | About Us | Legal